# Translate all in one using ChatGPT SEO translation

## Compatibility

PrestaShop 1.7.6 – 8.x

# <u>Goal</u>

The module translates everything that can be translated, namely: all fields in products, categories, attributes, features, features, manufacturers, suppliers, CMS pages, e-mails, themes, other modules and admin-panel entities. All of these translations can be performed as a bulk action. It is possible both to select specific entities (for example, a product, category, or attribute) and on the configuration page to perform a bulk translation (for example all categories). All this works via ChatGPT AI!

# **Benefits for Merchants**

- Managing all translations in **one place** using ChatGPT. **No need** for multiple **tools** or **platforms**; consolidate translation tasks for enhanced control.
- You can **translate everything**: fields in products, categories, attributes, features, feature values, manufacturers, suppliers, CMS pages, e-mails, themes, other modules and admin-panel entities.
- Effortlessly translate all translatable fields. Handle them all at once.
- Streamline translation efforts with the ability to perform **bulk actions**. Whether selecting specific entities or opting for bulk translation on the configuration page, the process is **user-friendly**.
- **Specific** entities (e.g., some categories) translation for absolute flexibility.
- Managing all translations in **one place** using ChatGPT. **No need** for multiple **tools** or **platforms**; consolidate translation tasks for enhanced control.
- Automatization of the translation process, reducing the manual workload and freeing up time.
- Cater to a global audience by translating content into multiple languages effortlessly.
- Elevate your website's search engine optimization with translated content
- User-friendly interface that simplifies the translation process. Intuitive design makes it accessible for merchants of all levels of expertise.

### **Benefits for customers**

- Power of **ChatGPT** translation!
- Customers get clear and informative product details.
- Customers will find products effortlessly and enjoy an interface that transcends language barriers.
- Clients will feel empowered with a website that caters to their language preferences, creating a more inclusive and customer-centric online shopping environment.

### **Features**

- Multilanguage compatibility
- **Content translating** for all shop entities (products, categories, attributes, attribute groups, features, feature values, manufacturers, suppliers) in **single or bulk mode**
- Adding or replacing a description, short description, and content of an entity
- Modules translation
- Themes translation
- Emails translation
- Backoffice translation
- Bulk translation options
  - Ability to choose the initial language from which the translation will be translated from
  - The possibility of choosing several languages into which the text will be translated

# API key entry

| PrestaShop 1.7.8                                | .o Quick Access 👻 🤇               | Q Search                        |                 |                                                                                                    | 👹 Debug mode 🛛 🛛 View my s                              | tore 🎝 🖞 🔒      |
|-------------------------------------------------|-----------------------------------|---------------------------------|-----------------|----------------------------------------------------------------------------------------------------|---------------------------------------------------------|-----------------|
| ✓ → Dashboard                                   | Configure<br>Translate all in one | e using ChatGPT SEO translation |                 |                                                                                                    | Back Translate Check update                             | Manage hooks    |
| SELL                                            | API Key is re                     | equired                         |                 |                                                                                                    |                                                         | ×               |
| Orders     Catalog     Customers                | 😋 Settings                        |                                 |                 |                                                                                                    |                                                         |                 |
| Customer Service                                |                                   | BULK TRANSLATION CHATGPT SETTIN | IGS MODULE S    | SETTINGS                                                                                                |                                                         |                 |
|                                                 |                                   | * CI                            | natGPT API Key  | ChatGPT API key                                                                                         |                                                         |                 |
| Modules ^                                       |                                   | * Max Reque                     | ests Per Minute | 3                                                                                                    |                                                         |                 |
| Module Manager                                  |                                   | * Max F                         | Request Length  | 4500                                                                                                    |                                                         |                 |
| <ul> <li>Design</li> <li>Shipping</li> </ul>    |                                   |                                 |                 | The maximum number of characters that will be sent per translation request. T<br>characters per request | the optimal value will be in the range from 500 to 5000 |                 |
| <ul><li>Payment</li><li>International</li></ul> |                                   |                                 |                 |                                                                                                    | Save                                                    |                 |
| Marketing                                       |                                   |                                 |                 |                                                                                                    |                                                         |                 |
|                                                 |                                   |                                 |                 |                                                                                                    |                                                         |                 |
| Advanced                                        | Chat logs                         |                                 |                 |                                                                                                    |                                                         | Delete all logs |
| Parameters                                      | ID                                | User Message                    |                 | Chat Message                                                                                            | Date Add                                                |                 |
|                                                 |                                   |                                 |                 |                                                                                                    |                                                         |                 |

The first time you go to the module's **configuration page**, the ChatGPT settings menu will open, and you will be offered to enter an API key.

To start working with the module, you need to enter your ChatGPT API key.

You should create the ChatGPT key for using the module: <u>https://platform.openai.com/api-keys</u>

# **Configuration Page**

## **Bulk translation tab**

| PrestaShop 1.7.8.                                                         | Quick Access • Q Search & Debug mode • View my store                                                                                                    | 8 8        |
|---------------------------------------------------------------------------|----------------------------------------------------------------------------------------------------|------------|
| ✓ Dashboard                                                               | Configure Back Translate II in one using ChatGPT SEO translation Mar                                                                                                    | nage hooks |
| SELL                                                                      | Ø <sup>6</sup> <sub>6</sub> Settings                                                                                                    |            |
| Orders     Catalog     Customers     Customers     Customer Service       | BULK TRANSLATION CHATGPT SETTINGS MODULE SETTINGS    BULK TRANSLATION    BULK TRANSLATION    BULK TRANSLATION    BULK TRANSLATION   BULK TRANSLATION   BULK TRANSLATION   BULK TRANSLATION   BULK TRANSLATION  BULK TRANSLATION  BUL |            |
| J. Stats                                                                  | Choose what to translate Store entities A<br>Products<br>Categories                                                                                                    |            |
| Modules ^<br>Marketplace<br>Module Manager                                | Atributes     Atribute groups     Features     Features     Manufacturers     Survelues                                                                                                    |            |
| <ul> <li>Design</li> <li>Shipping</li> <li>Payment</li> </ul>             | All pages A     C MS pages     C MS page categories                                                                                                    |            |
| International #: Marketing                                                | Localization A     Enails      Theres      Modules                                                                                                    |            |
| CONFIGURE                                                                 | Back Office                                                                                                    |            |
| <ul> <li>Shop Parameters</li> <li>Advanced</li> <li>Parameters</li> </ul> | Choose what you want to translate.                                                                                                    |            |

On this tab, you can perform bulk translations of everything that this module allows.

- Choose what to translate a selection tree of elements that can be translated
  - Store entities shop entities that can be found in the catalog menu on the backoffice admin panel and include products, categories, attributes, attribute groups, features, feature values, manufacturers, suppliers
- Start bulk translation a button that shows a modal window with translate settings. To make this button active you need to select at least one item in the selection tree

### **Bulk translation modal window**

| S PrestaShop 1.7.8                                 | a.o Quick Access 👻 🔍 🤤                 | Search              |                                                                                                    |                 | 🔅 Debug mod | e 💿 View my store | 4 9 C        |
|----------------------------------------------------|----------------------------------------|---------------------|----------------------------------------------------------------------------------------------------|-----------------|-------------|-------------------|--------------|
| ~ ^ <sup>4</sup>                                   |                                        | Bulk Translation    |                                                                                                    | ×               |             |                   |              |
| nter State And And And And And And And And And And | Configure<br>Translate all in one usin | Source language     | English -                                                                                                    |                 | Translate   | Check update      | Manage hooks |
| SELL                                               | 😋 Settings                             | Target language     | 🚺 Français 👻                                                                                                    |                 |             |                   |              |
| 🔂 Orders                                           |                                        |                     |                                                                                                    | 1               |             |                   |              |
| 🖬 Catalog                                          | BU                                     | Type of translation | Translate empty texts and texts that are the same as the source language                                                             |                 |             |                   |              |
| Customers                                          |                                        |                     | Translate empty texts and texts that are the same as the source language<br>Translate texts that are the same as the source language |                 |             |                   |              |
| Customer Service                                   |                                        |                     | Translate empty texts only                                                                                                    |                 |             |                   |              |
| ile Stats                                          |                                        |                     |                                                                                                    | Close TRANSLATE |             |                   |              |
|                                                    |                                        |                     | Products                                                                                                    |                 |             |                   |              |
|                                                    |                                        |                     | Categories                                                                                                    |                 |             |                   |              |
| IMPROVE                                            |                                        |                     | Attributes                                                                                                    |                 |             |                   |              |
| Adules 🔨                                           |                                        |                     | Attribute groups     Eestures                                                                                                    |                 |             |                   |              |

- **Source language** the language from which the translation will take place. The list contains all languages available in the store
- **Target language** the language into which the translation will be made. The list contains all languages available in the store except English

- Type of translation
  - Translate empty texts and texts that are the same as the source language when choosing this type of translation, only those fields or texts that are the same as the source or when the source contains text and the target language is empty will be translated
  - **Translate texts that are the same as the source language** when choosing this type of translation, only those fields or texts that are the same as the source
  - **Translate empty texts only** when choosing this type of translation will translate only those fields or texts where the source contains text and the target language is empty

After selecting all the necessary settings, you need to click on the Translate button to start the translation.

### Bulk translation progress modal window

| PrestaShop 1.7.8.0                                                                                                    | Quick Access 👻 🔍 🔍                     |                                           | 🔅 Debug mode 💿 View my store | ¢ ♥ €         |
|----------------------------------------------------------------------------------------------------|----------------------------------------|-------------------------------------------|------------------------------|---------------|
| « <sup>^</sup>                                                                                                    | Modules / chatgptcontenttra            | Bulk Translation                          |                              |               |
| M Dashboard                                                                                                    | Configure<br>Translate all in one usir | Current Item: Store entities > Attributes | Translate Check update N     | /lanage hooks |
|                                                                                                    |                                        | Entity Name: Doted                        |                              |               |
| SELL                                                                                                    | 🔅 Settings                             | Passed: 0 / 25                            |                              |               |
| A Orders                                                                                                    |                                        | Will be translated now: 25                |                              |               |
|                                                                                                    |                                        | Item progress:                            |                              |               |
| 🖬 Catalog                                                                                                    |                                        | 0 %                                       |                              |               |
| Customers                                                                                                    |                                        | Overall progress:                         |                              |               |
| Customer Service                                                                                                    |                                        | 25 %                                      |                              |               |
| ik Stats                                                                                                    |                                        | List of items (1 / 4 done) ^              |                              |               |
|                                                                                                    |                                        | Store entities > Categories 🗸             |                              |               |
| IMPROVE                                                                                                    |                                        | Store entities > Attributes               |                              |               |
|                                                                                                    |                                        | Store entities > Manufacturers            |                              |               |
| Representation American American Americ |                                        | Store entities > Suppliers                |                              |               |
| Marketplace                                                                                                    |                                        |                                           |                              |               |
| Module Manager                                                                                                    |                                        | Close PAUSE                               |                              |               |
| 🖵 Design                                                                                                    |                                        |                                           |                              |               |
| 🖶 Shipping                                                                                                    |                                        | All pages A                               |                              |               |

- Current Item displays the currently translated item
- Entity Name displays the currently translated entity name
- Passed displays the number of passed elements/texts of the item compared to their total number
- Will be translated now displays the number of elements/texts of item that will be translated in the next iteration of translation
- Item progress a progress bar that displays the translation progress of the current item
- **Overall progress** a progress bar that displays the overall translation progress
- List of items a list that contains all the selected items to be translated. The number of translated elements compared to their total number is also displayed. Translated elements are additionally marked in green and with a checkmark. You can choose to hide this list if needed
- Buttons
  - Close button to close the modal window. Not available during the translation process. It becomes active if the translation process is paused or an error has occurred
  - **Pause** button to pause the translation process. The process of suspending the translation may take some time, as you need to wait for the last request to complete
  - **Try to continue** a button to resume the translation process in case of an error. Appears only when an error occurs. The button is intended to continue the translation if a single error occurs, such as exceeding the limit of API requests per minute, or a single failure occurs

#### **Bulk translation error alert**

| PrestaShop 1.7.8 | 0 Quick Access 🗸 🔍 🔍      | Search                                                                     | 🗯 Debug mode 💿 View my store  🏾 🖉 🔮 |
|------------------|---------------------------|----------------------------------------------------------------------------|-------------------------------------|
| « *              |                           | Bulk Translation                                                           |                                     |
| Dashboard        | Configure                 |                                                                            | Translate Check update Manage hooks |
| , Countroll (    | Translate all in one usir | A Incorrect API key provided: sk-vFt1h************************************ |                                     |
| SELL             | C Settings                | https://platform.openai.com/account/api-keys.                              |                                     |
|                  |                           | Detailed information 🗸                                                     |                                     |
| Catalog          |                           | Current Item: Store entities > Categories                                  |                                     |
| A Customers      |                           | Entity Name: Art                                                           |                                     |
| Customer Service |                           | Passed: 0 / 9                                                              |                                     |
| ılı Stats        |                           | Will be translated now: 1                                                  |                                     |
|                  |                           | 0%                                                                         |                                     |
| IMPROVE          |                           | Overall progress:                                                          |                                     |
| Modules ^        |                           | Error                                                                      |                                     |
| Marketolaco      |                           | List of Items (0 / 3 done) A                                               |                                     |
| Module Manager   |                           | Store entities > Categories                                                |                                     |
| Design           |                           | Store entities > Attributes                                                |                                     |
| Shipping         |                           | Store entities > Feature values                                            |                                     |
| Payment          |                           |                                                                            |                                     |
| International    |                           | Close PADSE INTIO CONTINUE                                                 |                                     |
| 📢 Marketing      |                           |                                                                            |                                     |
|                  |                           |                                                                            |                                     |
| CONFIGURE        |                           |                                                                            | START BULK TRANSLATION              |

If an error occurs during the translation, it is possible to continue the translation.

It should be noted that it is also possible to see detailed information about the error when it is provided and if this error concerns the work of the module and not the ChatGPT API, then the error will be recorded in the error log that can be downloaded in the settings. More on this later.

### Chat logs

| IMPROVE                       |   | C | at logs                                                                                                    |                                                                                                    |                        | 🛍 Delete all logs |
|-------------------------------|---|---|----------------------------------------------------------------------------------------------------|----------------------------------------------------------------------------------------------------|------------------------|-------------------|
| 🐎 Modules                     | ^ |   | D User Message                                                                                                    | Chat Message                                                                                                    | Date Add               |                   |
| Marketplace<br>Module Manager |   |   | Franslate: "Art" from English to French.                                                                                                    | Arτ                                                                                                    | 2023-11-14<br>12:27:47 | 🛍 Delete          |
| 📮 Design                      |   |   | Translate: "Since 2010, Graphic Corner offers a large choice of quality posters, available on paper and many<br>other formats." from English to French.                                                              | Depuis 2010, Graphic Corner propose un large choix d'affiches de qualité, disponibles sur papier<br>et dans de nombreux autres formats.                                                     | 2023-11-14<br>12:12:50 | Delete            |
| 💭 Shipping                    |   |   | Translate: "Studio Design offers a range of items from ready-to-wear collections to contemporary objects.<br>The brand has been presenting new ideas and trends since its creation in 2012." from English to French. | Studio Design propose une gamme d'articles allant des collections prêt-à-porter aux objets<br>contemporains. La marque présente de nouvelles idées et tendances depuis sa création en 2012. | 2023-11-14<br>12:12:25 | Delete            |
| Payment     International     |   |   | ? Translate: "Art" from English to French.                                                                                                    | Art                                                                                                    | 2023-11-14<br>12:11:53 | Delete            |
| Marketing                     |   |   | Translate: "Art" from English to French.                                                                                                    | Art                                                                                                    | 2023-11-14<br>11:58:25 | Delete            |
|                               |   |   |                                                                                                    |                                                                                                    |                        |                   |

There are also ChatGPT API request logs on the module configuration page. They are sorted in descending order, so the most recent requests will be right at the top.

This is very useful because you can see what goes into the translation and what is received as a result of the translation using the ChatGPT API

#### **ChatGPT Settings tab**

| <b>PrestaShop</b> 8.1.2                             | Quick Access 🗸 🔍 Search 😆 Debug mode 🔌 Maintenance mode 💿 View my store                                                                                                    | re 遵     |
|-----------------------------------------------------|----------------------------------------------------------------------------------------------------|----------|
| ✓ A Dashboard                                       | Modules / chatgptcontenttranslatordassic / # Configure     Back     Translate       Configure     Back     Translate                                                                                    | nage hoo |
| SELL                                                | 🖧 Settings                                                                                                    |          |
| <ul> <li>Catalog</li> <li>Customers</li> </ul>      | BULK TRANSLATION CHATGPT SETTINGS MODULE SETTINGS FORCE TRANSLATION                                                                                                    |          |
| <ul> <li>Customer Service</li> <li>Stats</li> </ul> | ChatGPT API Key      Way can find the ChatGPT API key have                                                                                                    |          |
| IMPROVE                                             | Additional API Keys                                                                                                    |          |
| <ul> <li>Modules</li> <li>Design</li> </ul>         | + Add another key                                                                                                    |          |
| <ul><li>Shipping</li><li>Payment</li></ul>          | You can odd multiple API keys. They will be used during multithreaded translation. The more keys, the more threads. But keep in mind that this will increase the load on the server during translation! |          |
| International     Localization                      | ChatGPT Model     gpt-40     Choose your model                                                                                                    |          |
| Taxes<br>Translations                               | * Max Requests Per Minute 3                                                                                                    |          |
| Marketing                                           | Max Request Length     Asso     The maximum number of characters that will be seen our transistance request. The national value will be in the mass from 500 in 500                                     |          |
| CONFIGURE Shop Parameters                           | the meaning in manufactory of of addicted s that will be serve per translation request. The optimum value will be in the rulinge promised to sood characters per request                                |          |

In this tab, you can configure ChatGPT API.

- ChatGPT API Key field for entering the API key. The module cannot be used without it
- Additional API Keys additional keys that will be used for multi-threaded translation.

| 😨 Pre                  | PrestaShop Quick Q search                                                                                                    | Debug mode 🛛 🔧 Maintenance mode                   |
|------------------------|----------------------------------------------------------------------------------------------------|---------------------------------------------------|
| onfigu                 | igure                                                                                                    | Back Translate                                    |
| ate all in<br>Settings | ll in one using ChatGPT SEO translation<br>ngs                                                                                                    |                                                   |
|                        | BULK TRANSLATION CHATGPT SETTINGS MODULE SETTINGS                                                                                                    | FORCE TRANSLATION                                 |
|                        | * ChatGPT API Key                                                                                                    |                                                   |
|                        | You can find the ChatGPT API key here                                                                                                    |                                                   |
|                        | Additional API Keys                                                                                                    | Pernove                                           |
|                        |                                                                                                    |                                                   |
|                        |                                                                                                    | Remove                                            |
|                        |                                                                                                    | Remove                                            |
|                        | + Add another key You can add multiple API keys. They will be used during multithreaded translation. The re this will increase the load on the server during translation! | nore keys, the more threads. But keep in mind tha |
|                        | * ChatGPT Model                                                                                                    |                                                   |
|                        | gpt:4o-mini-2024-07-18 🗸                                                                                                    |                                                   |
|                        | Choose your model                                                                                                    |                                                   |

• Max Requests Per Minute – the maximum allowable number of requests per minute. ATTENTION, a very low value can significantly slow down the module. Valid values are from 2 requests per minute. The default value is 3

• Max Request Length – the maximum allowable number of characters per request. ATTENTION, a very low or high value may cause inappropriate work of the module. The optimal value will be in the range from 500 to 5000 characters per request The default value is 4500

### Module settings tab:

| <b>3 PrestaShop</b> 1.7       | Quick Access • Q search   View my store  View my store                                                                | ₽ <b>0</b> |
|-------------------------------|----------------------------------------------------------------------------------------------------|------------|
| ✓ ✓ ✓                         | Modules / chatgptiontentitranslator / > Configure Configure Translate all in one using ChatGPT SEO translation Manage | e hooks    |
| SELL                          | ¢ <sup>6</sup> <sub>0</sub> Settings                                                                                  |            |
|                               | BULK TRANSLATION       CHATGPT SETTINGS       MODULE SETTINGS         * Auto try to continue                          |            |
| Marketplace<br>Module Manager |                                                                                                    |            |
| 🖵 Design                      | O Logs export                                                                                                    |            |
| 💭 Shipping                    | Error logs O EXPORT ERROR LOGS AS CSV                                                                                 |            |
| Payment     International     | Chat logs (D) EXPORT CHAT LOGS AS CSV                                                                                 |            |
| ₩ Marketing<br>CONFIGURE      |                                                                                                    |            |

In the module settings tab, it is possible to disable or enable some of its functions or download logs.

- Auto try to continue automatic continuation of bulk translation if an error occurs during the process. Useful when the error is a single, such as when there are too many requests per minute. The process will continue automatically. The recovery process will take place up to 5 unsuccessful attempts in a row
  - **Enable** Enables that behaviour. When an error occurs, in "Try to continue" button appends a 10-second countdown and after that, the button clicks automatically
  - Disable Disables that behaviour
- **Translation Buttons** displaying or hiding the translation buttons intended for the translation of fields that can be translated throughout the office
  - **Show** displaying the buttons
  - **Hide** hiding the buttons
- Logs Export
  - o Error logs downloading error logs of the module in CSV format
  - o Chat logs downloading ChatGPT API logs in CSV format

### **Translation buttons**

| SPrestaShop 1.7.8.0 Quick Access -                                                                    | Q, Search (e.g.: product reference, custon                                                                                                    | 🗯 Debug mode 💿 View my store 🛕 🦞 😫                                                                  |
|----------------------------------------------------------------------------------------------------|----------------------------------------------------------------------------------------------------|----------------------------------------------------------------------------------------------------|
| ✓ Dashboard                                                                                           | Hummingbird notebook Standard produc •                                                                                                    | en ♦ III. IIII (Înc. Înc. Înc. Înc. Înc. Înc. Înc. Înc.                                             |
| SELL                                                                                                  | Basic settings Combinations Shipping Pricing SEO Options                                                                                                    |                                                                                                    |
| Catalog      Products     Categories     Monitoring     Attributers & Features     Brands & Suppliers | (+) Cover                                                                                                    | Combinations  Simple product Product with combinations Advanced settings in C Combinations          |
| Files<br>Discounts<br>Stock                                                                           | Summary                                                                                                    | Reference •                                                                                         |
| Customers Customer Service Customer Service                                                           | ↔     ▲     B     I     U     ∓     *19     ⊕>     E     •     E     •     •     E     •     E     •     E     •     E     •     E     •     E     •     E     •     E     •     E     •     E     •     •     • | Price •                                                                                             |
| IMPROVE<br>Modules                                                                                    | of 600 characters allowed                                                                                                    | Tax excluded Tax included           \$ 12,90000         \$ 12.9           Tax rule         Tax rule |

Translation buttons are placed on all fields that can be translated throughout the entire back office.

When performing a translation using this button, the field next to which the button was pressed will be translated. During translation, the button next to the field being translated will rotate (showing the translation process of that particular field) until the end of the translation, and other buttons on the page will become unavailable until the end of the current translation.

# Translation button modal window

| ≪ Dashboard                                                                                                    | Hummingbird notebook                                                                                                    | Standard produc •                                                          | fr ● III III 0<br>Sales Product list Holp                                                                        |
|----------------------------------------------------------------------------------------------------|----------------------------------------------------------------------------------------------------|----------------------------------------------------------------------------|----------------------------------------------------------------------------------------------------|
| SELL                                                                                                    | Basic settings Combinations Shipping Pricing SE                                                                                                    |                                                                            |                                                                                                    |
| Catalog  Catalog  Catalog  Categories  Monitoring  Attributes & Features  Brands & Suppliers  Files  Discounts  Stock  Customers  Customers | Image: Translating entities         Translating entities         Translate from:         Select one         Yxpatircusa (Ukrainian)         Image: English (English)         Image: English (English)         Image: Français (French) | Translate to:<br>Select all<br>Українська (Ukrainian)<br>Français (French) | Combinations ● O Simple product Product with combinations Advanced settings in  Combinations Reference ● demo_10 |
| Castomer Service  Stats  MPROVE                                                                                                    | Cahier de 120 feuilles a Description                                                                                                    | Cancel Translate                                                           | Price  Tax excluded Tax included Tax 12.9000C Tax 12.9                                                           |

When you click on the translation button, you are asked to choose the language from which the translation will be made, as well as the LANGUAGES to which the translation will be made.

- **Translate from** radio button selection of source language (language from which the translation will be made)
- **Translate to** checkbox selection of target languages (languages to which the translation will be made)

#### Translation button on localization page

| PrestaShop 17.8.0     Commentation     Commentation | Quick Access - Q Searc  | ch (e.g.: product reference, custon |                                     |           | Debug mode O View my store D View my store E View my store |
|-----------------------------------------------------|-------------------------|-------------------------------------|-------------------------------------|-----------|------------------------------------------------------------|
| SELL                                                | Search translations     |                                     |                                     |           |                                                            |
| 🕁 Orders                                            | Search a word or expres | ssion, e.g.: "Order confirmat       | on"                                 | 2, Search | 522 expressions                                            |
| - Catalog                                           | -                       |                                     |                                     |           |                                                            |
| Customers                                           | ~ EXPAND                |                                     | Messages - 522 expressions          |           | 1 2 27 >                                                   |
| Customer Service                                    | Messages                |                                     |                                     |           |                                                            |
| il. Stats                                           |                         |                                     |                                     |           | Save                                                       |
|                                                     |                         |                                     | Tax Excluded                        |           |                                                            |
| IMPROVE                                             |                         |                                     | HT                                  |           | \$                                                         |
| Modules                                             |                         |                                     |                                     |           | li li                                                      |
| 🖵 Design                                            |                         |                                     | messages                            |           | Reset                                                      |
| 💭 Shipping                                          |                         |                                     |                                     |           |                                                            |
| Payment                                             |                         |                                     | Tax Included                        |           |                                                            |
| International ^                                     |                         |                                     | TTC                                 |           | 6                                                          |
| Localization                                        |                         |                                     | messages                            |           |                                                            |
| Locations<br>Taxes                                  |                         |                                     |                                     |           | Reset                                                      |
| Translations<br>ChatGPT Translator                  |                         |                                     | %d product(s) successfully created. |           |                                                            |
| ₩€ Marketing                                        |                         |                                     | %d produit(s) créé(s) avec succès.  |           | \$<br>// (1)                                               |

On the translation page, the behavior of the translation buttons is slightly different. When you go to the localization page, the language you want to translate to is already selected and the translation is from English, so no modal window is needed.

On this page, the field is translated with **one click of a button.** 

| SPrestaShop 1.78                                     | 0 Quick Acce | ess ▼<br>Products | Q, Search | (e.g.: | product reference, custon                    |             |                  |                   |                   | 👹 Debug mode | <ul> <li>View my sto</li> </ul> | re 🇘   | 8 <b>0</b> |
|------------------------------------------------------|--------------|-------------------|-----------|--------|----------------------------------------------|-------------|------------------|-------------------|-------------------|--------------|---------------------------------|--------|------------|
| ≁ Dashboard                                          | Produ        | ucts              |           |        |                                              |             |                  |                   | ① New p           | roduct 🎓 Op  | timize product ca               | italog | Help       |
| SELL                                                 | Filter       | r by categ        | ories 🗸   |        | Bulk actions                                 |             |                  |                   |                   |              |                                 |        | ۵          |
| 宁 Orders                                             | Sele         | ect all           |           |        | Translate selected                           |             |                  |                   |                   |              |                                 |        |            |
| Catalog ^                                            |              | ID 🗸              | Image     | Na     | <ul> <li>Activate selection</li> </ul>       | Reference   | Category         | Price (tax excl.) | Price (tax incl.) | Quantity     | Status                          | Acti   | ions       |
| Categories<br>Monitoring                             | Mir          | Ma                | ]         |        | Deactivate selection     Duplicate selection | Search ref. | Search category  | Mir Ma            |                   | Mir Ma       | \$                              | Q Se   | earch      |
| Attributes & Features<br>Brands & Suppliers<br>Files |              | 19                | RH        | Cu     | Delete selection                             | demo_14     | Home Accessories | \$13.90           | \$13.90           | 300          |                                 | 1      | :          |
| Discounts<br>Stock                                   | <b>I</b>     | 18                | Ċ.        | Hur    | nmingbird notebook                           | demo_10     | Stationery       | \$12.90           | \$12.90           | 1200         |                                 |        |            |
| Customers     Customer Service                       | <b>I</b>     | 17                | *         | Bro    | wn bear notebook                             | demo_9      | Stationery       | \$12.90           | \$12.90           | 1200         |                                 | /      | :          |
| il. Stats                                            |              | 16                | \$        | Mo     | untain fox notebook                          | demo_8      | Stationery       | \$12.90           | \$12.90           | 1200         |                                 |        | ÷          |
| IMPROVE                                              |              | 15                |           | Pac    | k Mug + Framed poster                        | demo_21     | Home Accessories | \$35.00           | \$35.00           | 100          |                                 |        | ÷          |
| Modules                                              |              | 14                | 11/       | Hur    | nmingbird - Vector graphics                  | demo 20     | Art              | \$9.00            | \$9.00            | 300          |                                 |        | :          |

### **Bulk translation of selected entities**

In the menu of all **entities** that the **module can translate** (products, categories, attributes, attribute groups, features, features, manufacturers, suppliers, cms pages, cms categories) the action "Translate selected" is added to the menu of bulk actions.

Bulk translate of selected entities modal window

| 😨 PrestaShop 17.8.0 Quick Access • Q Search (e.g.: product reference, custor) |                                   |                           |                                                                                                    |                                                                                                    |                    |                               |               |      |  |
|-------------------------------------------------------------------------------|-----------------------------------|---------------------------|----------------------------------------------------------------------------------------------------|----------------------------------------------------------------------------------------------------|--------------------|-------------------------------|---------------|------|--|
| ≪ Dashboard                                                                   | Catalog > Categories              |                           |                                                                                                    |                                                                                                    |                    | ⊕ Add ne                      | w category    | Help |  |
| SELL                                                                          |                                   |                           |                                                                                                    | Learn more                                                                                                    |                    |                               |               |      |  |
| Orders     Orders     Catalog     Products     Categories     Monitoring      |                                   | Disabled Car<br>0         | Translating entities  Add or Replace the fields Translate from:                                                        | Replace<br>Translate to:                                                                                                    | Q Average num<br>2 | iber of products per category |               | С    |  |
| Attributes & Features<br>Brands & Suppliers<br>Files<br>Discounts<br>Stock    | Home 🖍 Edit<br>Categories (3)     |                           | Select one<br>Українська (Ukrainian)<br>© English (English)                                                            | Select all           У Українська (Ukrainian)           Français (French)                                                                                                    |                    |                               |               | \$   |  |
| Customers Customer Service Customer Service Stats                             | Bulk actions V<br>ID<br>Search ID | Name<br>Search<br>Clothes | Français (French)                                                                                                    | Cancel Translate                                                                                                    | Position A         | Displayed                     | Ac<br>ب کر 50 | arch |  |
| Modules  Modules  Design  Shipping                                            | 6                                 | Accessories               | Items and accessories for your desk,<br>catching designs.<br>Framed poster and vector images, all<br>projects to life. | view of the second second seco | reye-              | 2 🔘                           | Q<br>/        | :    |  |

When you click on the bulk translation action, you are asked to choose the language from which the translation will be made, as well as the LANGUAGES to which the translation will be made.

- Add or Replace the fields
  - Replace your current fields will be replaced with the new ones translated by ChatGPT
  - Add the content translated by ChatGPT will be added after the next fields only: description, short description, content
- **Translate from** radio button selection of source language (language from which the translation will be made)
- **Translate to** checkbox selection of target languages (languages to which the translation will be made)

### Bulk translate of selected entities progress modal window

| <b>PrestaShop</b> 1.7.8                                                                                  | 0 Quick Access 👻 🔍 🔍          | Search (e.g.: product ref | erence, custon                                                                                                    |                                    |                                   |            | 💐 Debug mo                | de 💿 View my st | ore 🛕         | 8 8  |
|----------------------------------------------------------------------------------------------------|-------------------------------|---------------------------|----------------------------------------------------------------------------------------------------|------------------------------------|-----------------------------------|------------|---------------------------|-----------------|---------------|------|
| 🛹 Dashboard                                                                                              | Categories                    |                           |                                                                                                    |                                    |                                   |            |                           | ⊕ Add new ca    | Itegory       | Help |
| SELL<br>Orders<br>Products<br>Catalog ^<br>Products<br>Categories<br>Monitoring<br>Attributes & Features |                               | Disabled Car<br>O         | Bulk Translation<br>Translate from English (English) to Fr<br>Entity Name: Accessories<br>Passed: 1 / 2<br>Will be translated now: 1 | ançais (French)                    | Learn more                        | Q          | Average number of product | s per category  |               | C    |
| Brands & Suppliers<br>Files<br>Discounts<br>Stock                                                        | Home 🎤 Edit<br>Categories (3) |                           | Overall progress:                                                                                                    | <mark>50</mark> %                  |                                   |            |                           |                 |               | \$   |
| <ul> <li>Customers</li> <li>Customer Service</li> <li>Stats</li> </ul>                                   | Bulk actions v                | Name<br>Search            | List of items (1 / 2 done) ∧<br>ID Name<br>3 Clothes √<br>6 Accessories                                                              |                                    |                                   |            | Position 🔦                | Displayed<br>\$ | Act<br>Q. Sea | ions |
| IMPROVE                                                                                                  | 3                             | Clothes                   |                                                                                                    |                                    | Close Pause                       | rdrobe.    | 1                         |                 | Q             | :    |
| Design<br>Shipping<br>Payment                                                                            | 9                             | Accessor                  | Framed poster and vector i<br>projects to life.                                                                                      | mages, all you need to give persor | nality to your walls or bring you | r creative | 2<br>3                    |                 | 0             | :    |

- Translate from (target language) to (source language) displays the current source and target languages
- Entity Name displays the currently translated entity name
- **Passed** displays the number of passed elements/texts of the item compared to their total number
- Will be translated now displays the number of elements/texts of item that will be translated in the next iteration of translation

- **Overall progress** a progress bar that displays the overall translation progress
- List of items a list that contains all the selected entities to be translated. The number of translated elements compared to their total number is also displayed. Translated elements are additionally marked in green and with a checkmark. You can choose to hide this list if needed. Also, selected IDs are shown
- Buttons
  - Close button to close the modal window. Not available during the translation process. It becomes active if the translation process is paused or an error has occurred
  - **Pause** button to pause the translation process. The process of suspending the translation may take some time, as you need to wait for the last request to complete
  - **Try to continue** a button to resume the translation process in case of an error. Appears only when an error occurs. The button is intended to continue the translation if a single error occurs, such as exceeding the limit of API requests per minute, or a single failure occurs

### **Forced translation**

| SPrestaShop 8.1.2                                                        | Quick Access 👻                                             | Q Search               |             |           |                        |                                                                            |                              |              | Debug mode                 | 🔧 Mainte             | nance mode     | • • View     | my store 🦞 🤮 |
|--------------------------------------------------------------------------|------------------------------------------------------------|------------------------|-------------|-----------|------------------------|----------------------------------------------------------------------------|------------------------------|--------------|----------------------------|----------------------|----------------|--------------|--------------|
| ✓ A Dashboard                                                            | Modules / chatgptcont<br>Configure<br>Translate all in one | using ChatGPT SEO trai | nfigure     |           |                        |                                                                            |                              |              |                            | Ba                   | ck T           | ranslate     | Manage hooks |
| SELL<br>Orders<br>Catalog                                                | Q <sup>®</sup> Settings                                    |                        |             |           |                        |                                                                            |                              |              |                            |                      |                |              |              |
| Customers                                                                |                                                            | BULK TRANSLATION       | * Force Tra | anslation |                        | Enabled                                                                    |                              |              |                            |                      |                |              |              |
| ili Stats                                                                |                                                            |                        |             | Rules     | This op<br>replace     | otion determines whether the functed by "vasos"                            | tion of forced translation ( | (replacement | ) after chat translation i | s enabled. For       | example, "cop  | os" will be  |              |
| <ul> <li>Modules</li> <li>Design</li> <li>Shinning</li> </ul>            |                                                            |                        |             | Rules     |                        | t-shirt                                                                    | shirt                        |              | All Langs                  | •                    |                | Û            |              |
| Payment     International                                                |                                                            |                        |             |           | ::<br>You ca<br>langua | From word<br>n add multiple rules. They will be a<br>nge (Target Language) | To word                      | You can also | All Langs                  | ✓<br>able, disable a | nd apply for o | nly specific |              |
| Localization<br>Locations<br>Taxes<br>Translations<br>ChatGPT Translator |                                                            |                        |             |           | + A                    | dd Rule                                                                    |                              |              |                            |                      |                | Save         |              |

The **FORCE TRANSLATION** feature allows you to replace words AFTER ChatGPT translation with words you specified. This is all implemented in the form of rules that can be applied to a specific language (or to all languages), enabled or disabled. It is also worth noting that the rules are applied in descending order, i.e. from top to bottom. If it's necessary to change their sequence, you can drag them as you need.

- Force Translaton determines whether this feature is enabled.
- Rules list of words that will be replaced after translation. For example, T-shirt > Shirt.
  - From word the word or phrase that will be replaced
  - **To word** the word or phrase that will be replaced with what is entered in the **From word** field
  - Lang Selector determines for which language the replacement rule will be applied
  - **Status Toggle** determines the status of the rule (whether the rule is enabled)
  - **Remove Button** deletes the rule

### **Translate Untranslated**

| SI.2 8.1.2            | Quick Access - Q Search (e.g.: product refer | ence, custon                               | View my store 🖞 😫     |
|-----------------------|----------------------------------------------|--------------------------------------------|-----------------------|
| «                     | Catalog > Products                           |                                            |                       |
| ✓ Dashboard           | Products                                     |                                            | New product     Help  |
| SELL                  |                                              |                                            |                       |
| Orders                | Products (19)                                |                                            | \$                    |
| 🖬 Catalog 🔨 🔨         |                                              |                                            | •                     |
| Products              | Filter by categories 🗸 Bulk action           | is 🗸 <sup>®</sup> 來 Translate Untranslated | ± Export Untranslated |
| Categories            |                                              |                                            | Price                 |
| Monitoring            |                                              |                                            | (tax Price (tax       |
| Attributes & Features | ID 💙 Image Name                              | Reference Category                         | excl.) incl.)         |
| Brands & Suppliers    |                                              |                                            | Min                   |
| Files                 | Search name                                  | Search ru Search                           |                       |
| Discounts             |                                              |                                            | May                   |

**Translate Untranslated button** – this is a translation of all entities in the list that are not translated. After clicking, the modal window opens, where you need to select the language(s) to which you want to translate.

This process is almost identical to translating from a list with checkbox selection, only in this case all untranslated entities (if any) will be translated.

| 🗿 PrestaShop                        | 8.1.2 Quick Access  Q See Found 2 untranslated entities for selected language(s) Proceed | ing with translation       |
|-------------------------------------|------------------------------------------------------------------------------------------|----------------------------|
|                                     | Catalog > Products Catalog > Products                                                    |                            |
| → Dashboard                         | Products 🗨                                                                               | New product Help           |
|                                     |                                                                                          |                            |
| 🔂 Orders                            | Bulk Translation                                                                         | *                          |
| 📻 Catalog                           | Translate from English (English) to Français (French)                                    | **                         |
| Products                            | Entity Name: Hummingbird notebook                                                        | port Untranslated          |
|                                     | <b>Passed</b> : 1 / 2                                                                    | :e                         |
| Monitoring<br>Attributes & Features | Overall progress:                                                                        | c Price (tax<br>l.) incl.) |
|                                     | overall progress.                                                                        |                            |
|                                     | <ul> <li>50 %</li> </ul>                                                                 | Vin                        |
|                                     | List of items (1 / 2 done) ^                                                             | Иах                        |
| e Customers                         | ID Name<br>18 Hummingbird notebook √                                                     | .90 <b>€</b> 16.68         |
| Customer Service                    | 19 Customizable mug                                                                      | 00 045 40                  |
| ili Stats                           |                                                                                          | .90 <del>8</del> 15.48     |
|                                     | Close Pause                                                                              | .90 <b>€</b> 15.48         |
| Modules                             |                                                                                          |                            |

# Export Untranslated

| PrestaShop 8.1.2                                                                                                    | Quick Access 🗸 🔍 Search (e.g.: product reference, custon )                                                                                                    | 💿 View my store 🛛 🛱 🕒                                                                                |
|----------------------------------------------------------------------------------------------------|----------------------------------------------------------------------------------------------------|----------------------------------------------------------------------------------------------------|
| «                                                                                                    | Catalog > Products                                                                                                    |                                                                                                    |
| ✓ Dashboard                                                                                                    | Products 🖸                                                                                                    | New product Help                                                                                     |
| SELL                                                                                                    |                                                                                                    |                                                                                                    |
| 🕂 Orders                                                                                                    | Products (19)                                                                                                    | \$                                                                                                   |
| 🖬 Catalog 🔨 🔨                                                                                                    |                                                                                                    |                                                                                                    |
| Products                                                                                                    | Filter by categories       ✓         Bulk actions       ✓                                                                                                    | Export Untranslated                                                                                  |
| Categories<br>Monitoring                                                                                                    |                                                                                                    | Price<br>(tax Price (tax                                                                             |
| Attributes & Features                                                                                                    | ID V Image Name Reference Category                                                                                                    | excl.) incl.)                                                                                        |
| Brands & Suppliers<br>Files                                                                                                    |                                                                                                    | Min                                                                                                  |
| Discounts                                                                                                    | Search name Search r Search                                                                                                    | Max                                                                                                  |
| Stock                                                                                                    |                                                                                                    |                                                                                                    |
| PrestaShop 8.1.2 ** Dashboard SELL                                                                                                    | Quick Access  Quick Access  Search (e.g.: product reference, custon                                                                                                    | • View my store F •                                                                                  |
| 🔂 Orders                                                                                                    | Products (19)                                                                                                    | \$                                                                                                   |
| Catalog ^                                                                                                    |                                                                                                    |                                                                                                    |
| Products                                                                                                    |                                                                                                    |                                                                                                    |
| Categories E<br>Monitoring E<br>Attributes & Features S<br>Brands & Suppliers Files<br>Discounts                                                                                                    | Filter by categories       Bulk actions       Translate Untranslated         Export Untranslated Products         ielect target language (optional):         All Languages                                                                                                    | Export Untranslated<br>c Price (tax<br>l.) incl.)<br>Viin<br>Viax                                    |
| Categories Monitoring E<br>Attributes & Features Brands & Suppliers Files Discounts Stock Et Constraints                                                                                                    | Filter by categories       Bulk actions       Translate Untranslated         Export Untranslated Products         Select target language (optional):         All Languages          Cancel       Export CSV                                                                             | Export Untranslated<br>c e<br>c Price (tax<br>I.) incl.)<br>Viin<br>Viax<br>.90 €16.68               |
| Categories Monitoring Categories Monitoring S<br>Attributes & Features S<br>Brands & Suppliers Files<br>Discounts Stock Categories Customers Service Categories Customer Service Categories Categories Categori | Filter by categories       Bulk actions       Translate Untranslated         Export Untranslated Products         ielect target language (optional):         All Languages         Cancel         Export CSV                                                                            | Export Untranslated<br>e Price (tax<br>1.) incl.)<br>Min<br>Max<br>.90 816.68                        |
| Categories<br>Monitoring<br>Attributes & Features<br>Brands & Suppliers<br>Files<br>Discounts<br>Stock<br>Customers<br>Customer Service<br>I Stats                                                                                                    | Filter by categories       Bulk actions       Translate Untranslated         Export Untranslated Products         Gelect target language (optional):         All Languages         Cancel       Export CSV         18       Hummingbird notebook       demo_10       Stationery       6 | Export Untranslated<br>re<br>C Price (tax<br>I.) incl.)<br>Viin<br>Vax<br>.90 &16.68<br>12.90 &15.48 |
| Categories Monitoring Attributes & Features Brands & Suppliers Files Discounts Stock Customers Service Stats IMPROVE                                                                                                    | Filter by categories Bulk actions * A Translate Untranslated   Export Untranslated Products   ielect target language (optional):     All Languages     Cancel   Export CSV     18   Hummingbird notebook   demo_10   Stationery   17   Brown bear notebook                              | Export Untranslated<br>re<br>C Price (tax<br>i.) incl.)<br>Min<br>Max<br>190 &16.68<br>12.90 &15.48  |

**Export Untranslated button** – this option exports all untranslated entities for the selected language (or for all languages) as a CSV file.

The exported file looks like this:

| А       | D       | U U                | U             | E . | Г  |
|---------|---------|--------------------|---------------|-----|----|
| ID      | SKU     | Name               | UK            | RO  | FR |
| 18      | demo_10 | Hummingbird notebo | +             | +   | -  |
| 19      | demo_14 | Customizable mug   | +             | +   | -  |
| Помощия |         |                    | оновані папкі | N   |    |

# Installation:

- Upload the module through the back office (Modules > Add New Module)
- Hit Install it and enter the configuration

# Video

https://youtu.be/HEeTfBXQZCE